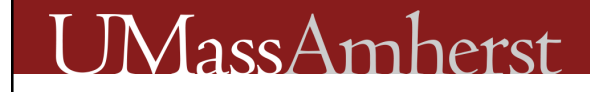

# **Camera Calibration**

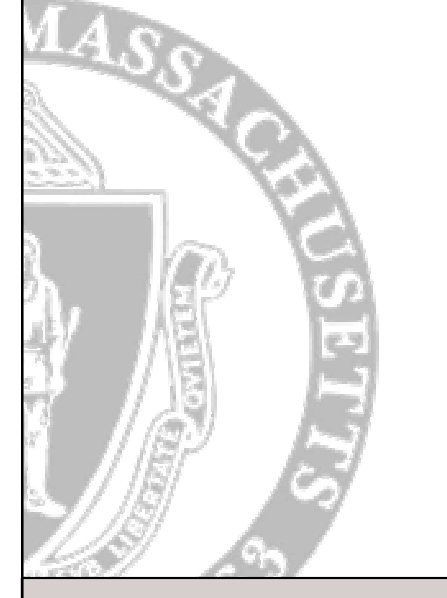

Using Matlab & OpenCV to Remove Camera System Distortion

# Links

- The Matlab Camera Calibration Toolbox (main site)
  - <u>http://www.vision.caltech.edu/bouguetj/calib\_doc/</u>
- Toolbox Download
  - <u>http://www.vision.caltech.edu/bouguetj/calib\_doc/download/index.html</u>
- Most Useful Tutorial
  - <u>http://www.vision.caltech.edu/bouguetj/calib\_doc/htmls/example.html</u>
- Other Useful Toolbox Links
  - List of all Function in Toolbox
    <u>http://www.vision.caltech.edu/bouguetj/calib\_doc/htmls/functions.html</u>
  - Calibration Parameters
    <a href="http://www.vision.caltech.edu/bouguetj/calib\_doc/htmls/functions.html">http://www.vision.caltech.edu/bouguetj/calib\_doc/htmls/functions.html</a>
- Open Source Computer Vision Toolbox
  - Open Source Computer Vision Library (OpenCV): C/C++; Win32, Linux <u>http://sourceforge.net/projects/opencvlibrary/</u>
  - Using OpenCV with Visual Studio <u>http://opencvlibrary.sourceforge.net/VisualC</u>++

#### Calibration Step 1

- Install the toolbox and add the path
- Start Matlab
- Type calib\_gui
- Use unix like commands (Is and cd) to navigate to the dir with the calibration images
- Click 'Read images'
- NOTE: the images will be converted to a single channel using a formula found in:
  - ima\_read\_calib.m
  - line 74
- The formula they use to convert to one channel:
   Ii =

0.299\*Ii(:,:,1) + 0.5870\*Ii(:,:,2) + 0.114\*Ii(:,:,3);

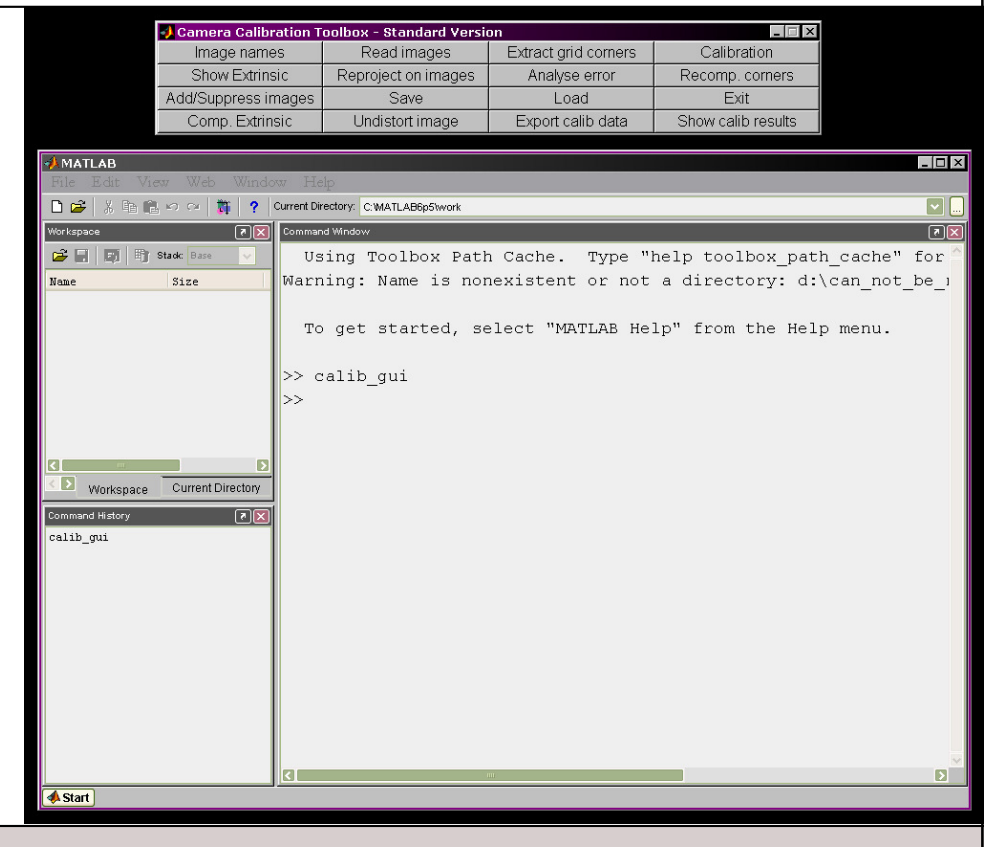

#### Select Calibration Images

🕽 Camera Calibration Toolbox - Standard Versior 눡 variation 2--tmp \_ 🗆 × Image names Read images Extract grid corners All calibration 🔾 Back 👻 🕤 👻 🦻 Address C:\Temp\variation 2--tmp Show Extrinsic Reproject on images Analyse error images need a Name Type 🔺 Size Add/Suppress images Save Load Telephoto\_Scene01.TIF **TIFF** Image 6,080 KB common name Comp. Extrinsic Undistort image Export calib data TIFF Image 6,080 KB Telephoto\_Scene02.TIF prefix and a Telephoto Scene03.TIF TIFF Image 6.080 KB number scheme Telephoto Scene04.TIF TIFF Image 6,080 KB MATLAB Telephoto Scene05.TIF TIFF Image 6,080 KB Telephoto Scene • Telephoto\_Scene06.TIF 6,080 KB TIFF Image 🗅 🦻 10 m ? Current Directory: C:\Temp\variation 2--tmp TT. Telephoto Scene07.TIF TIFF Image 6.080 KB 00 to 99 • **N** Telephoto Scene08.TIF TIFF Image 6,080 KB 😂 📑 📑 🖹 Stack Base Telephoto\_Scene04.TIF Tele Telephoto\_Scene09.TIF **TIFF** Image 6,080 KB Telephoto Scene05.TIF Telep Size Name Telephoto Scene10.TIF 6.080 KB TIFF Image Renaming all Telephoto Scene06.TIF Telep Telephoto\_Scene11.TIF 6,080 KB TIFF Image images is tedious, Telephoto Scene07.TIF Telephoto\_Scene12.TIF TIFF Image 6,080 KB use of unix Telephoto Scene08.TIF Telephoto\_Scene13.TIF **TIFF** Image 6,080 KB TIFF Image Telephoto\_Scene14.TIF 6,080 KB commands and Telephoto\_Scene15.TIF TIFF Image 6,080 KB scripting helpful, Telephoto\_Scene16.TIF TIFF Image 6,080 KB Tele something Tele (mv \*.TIF Telephoto Scene01.TIF Tele • Workspace Current Dire prefix"\$i\$j".TIF) Telephoto Scene02.TIF Telep ommand History (۲) Telephoto Scene03.TIF Tele 94.9 MB 🚽 My Computer cd 2007-WIP-Vision\_Lab Telephoto\_Scene04.TIF Telep 1sTelephoto Scene05.TIF Telephoto Scene15.TIF cd 2007\_vislab-in\_progres Telephoto Scene06.TIF Telephoto Scene16.TIF cd "09-01-07 Matlab Calib Telephoto Scene07.TIF cd '09-01-07\_Matlab Calib Telephoto Scene08.TIF clear cd C:\Temp\variation 2--t cd 'C:\Temp\variation 2--Basename camera calibration images (without number nor suffix): Telephoto Scene 18 Image format: ([]='r'='ras', 'b'='bmp', 't'='tif', 'p'='pgm', 'j'='jpg', 'm'='ppm') Telephoto\_Scene Start Waiting for input

### Example Calibration Image

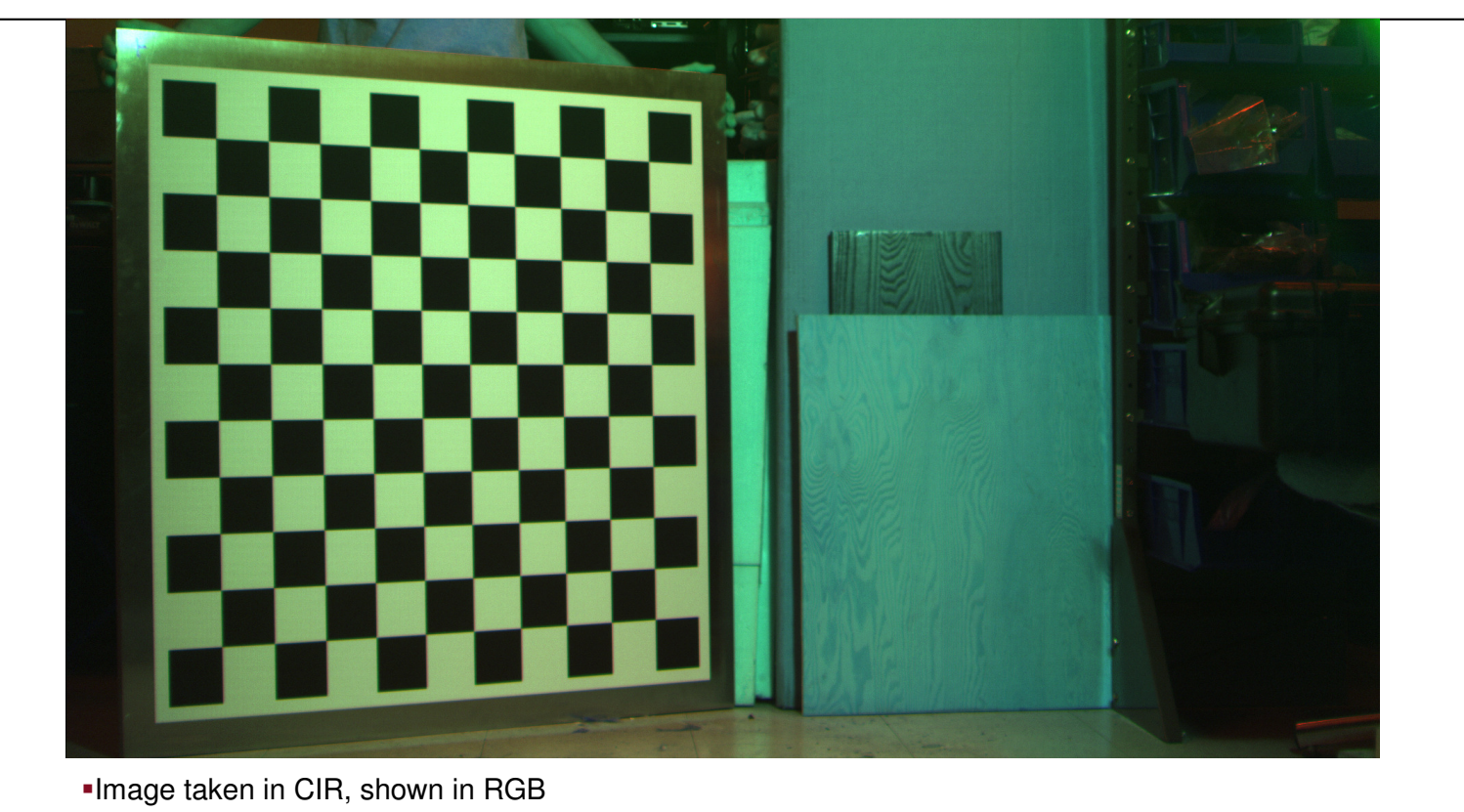

### Preview Read Images

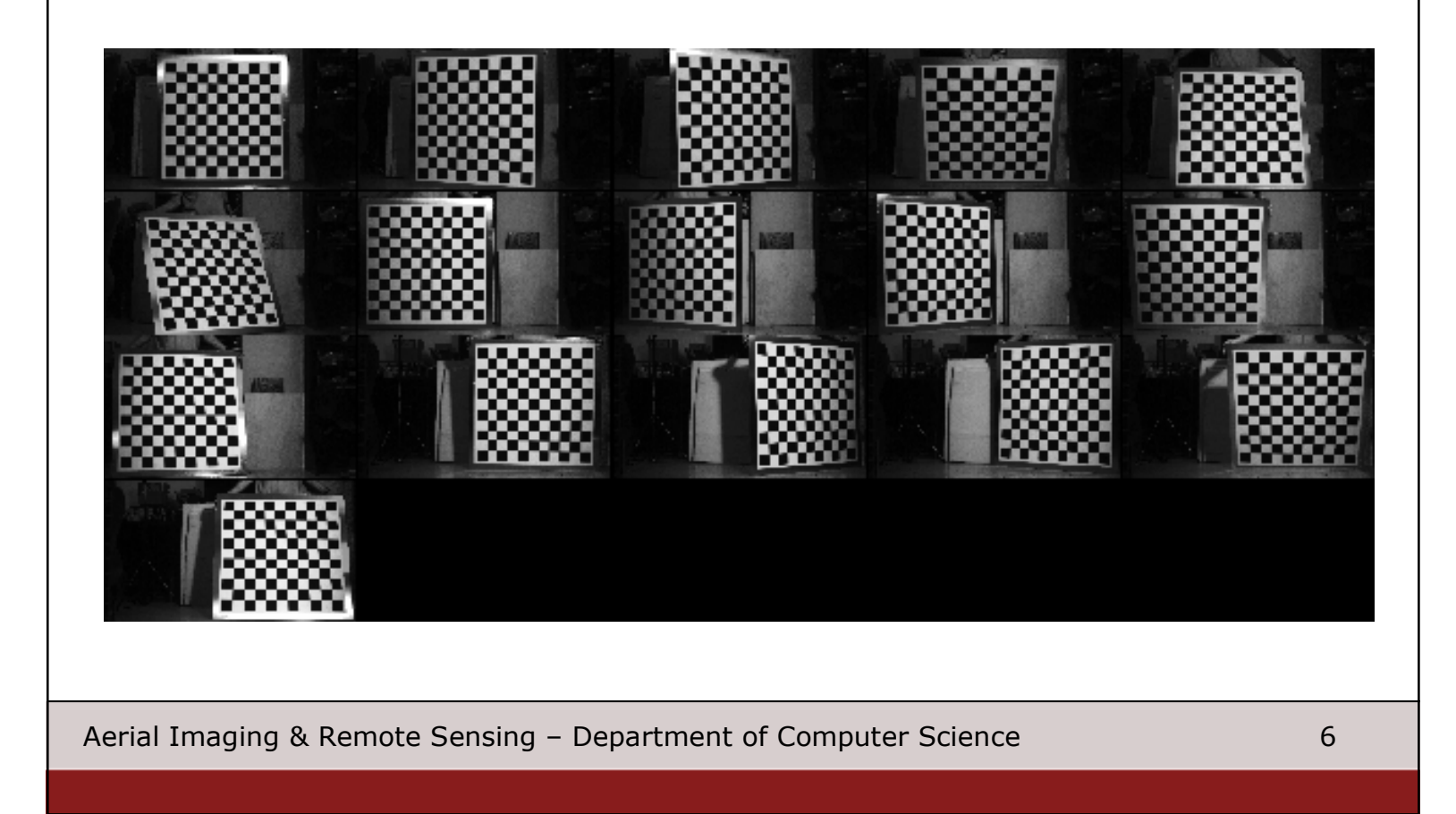

#### **Extracting Grid Corners**

- When starting this part of the process, the program will ask for
  - Window size
  - This is for corner detection
  - A smaller window is more accurate, but maybe require "better eyes"
- The zoomed in view is through windows magnifier.
- Most Linux GUI based distributions have a similar utility
- Notice the red line
  - Line is drawn connecting the last two points you selected

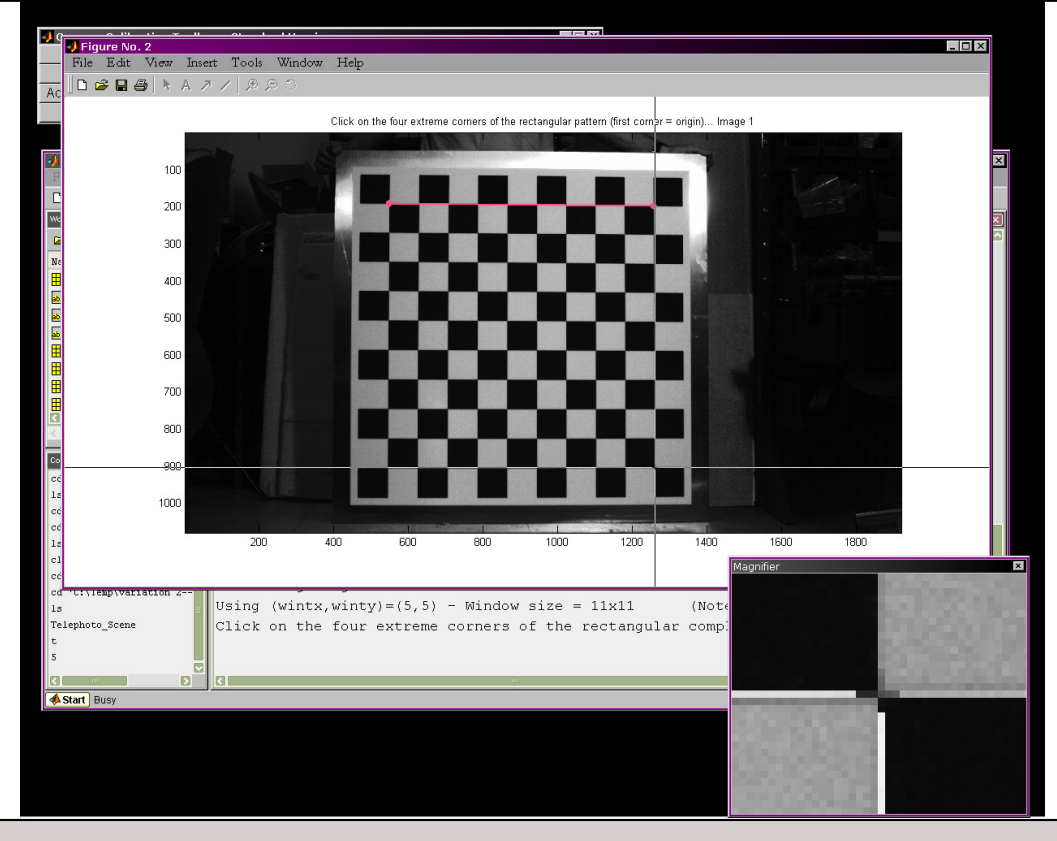

#### Picking Last Corner

- After picking last corner, green square is drawn
- Extracting grid corners from the first image is a special case
  - After picking the last corner, the program will ask you to supply measurements of the grid squares.

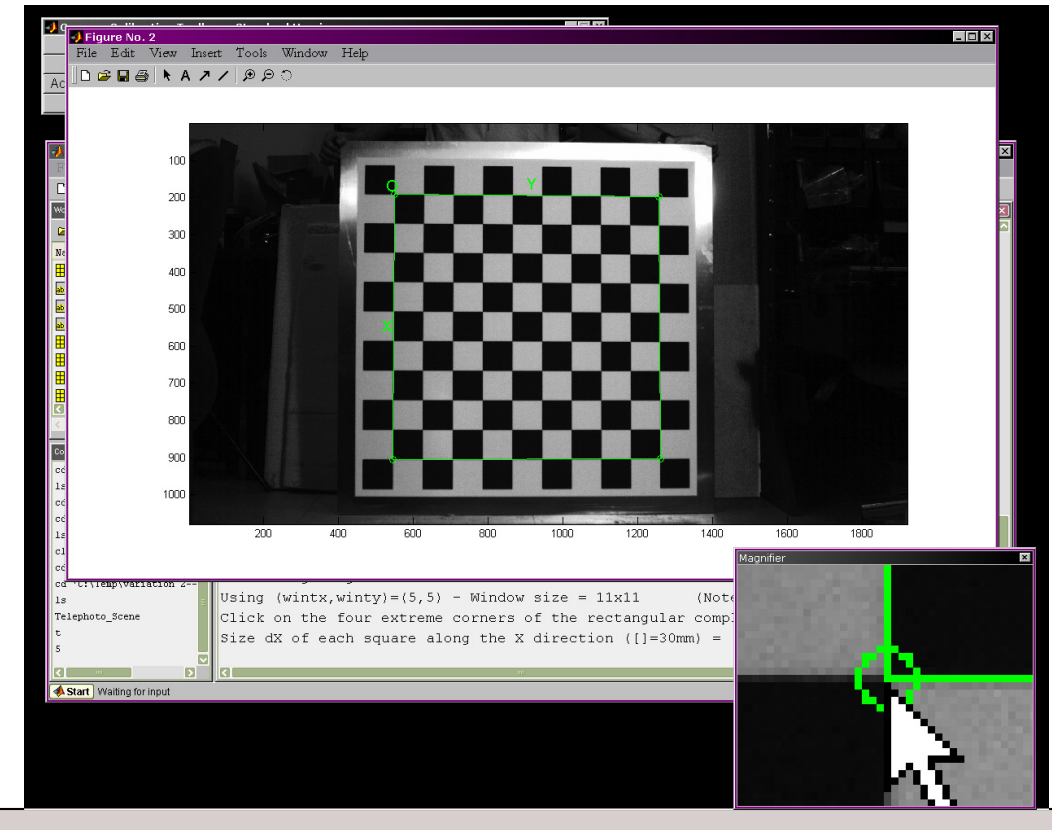

#### First Corner Extraction

- Oddly, the program does not ask for measurements until after the first corner extraction
- Our most accurate measurement found the grid squares to be 79.9mm<sup>2</sup>

| Figure No. 2                                                                                                    |       |
|----------------------------------------------------------------------------------------------------|-------|
|                                                                                                    |       |
| Ac                                                                                                    |       |
|                                                                                                    |       |
|                                                                                                    |       |
|                                                                                                    |       |
| WATLAB<br>File Edit View Web Window Help                                                                                                    |       |
| 🗋 🗃 🖇 🗈 🛍 🕫 🕫 🎁 📍 Ourrent Directory: Citremptvariation 2-tmp                                                                                                    |       |
| Warkspace 🛛 🔀 🚺 Command Window                                                                                                    |       |
| Image: Image: |       |
| Nane Size                                                                                                    |       |
| 🗰 diickname 🛛 🕸 🔐 ??? Error while evaluating uimenu Callback.                                                                                                    |       |
| sesting maa 1x2                                                                                                    |       |
| We maker ext 122 Loading image 12345678910111213141516                                                                                                    |       |
| Martina Charles Into done                                                                                                    |       |
| First num Ixi                                                                                                    |       |
| Hima valid 1x1 Extraction of the grid corners on the images                                                                                                    |       |
| 🗒 #_slots  x1 🖸 Number(s) of image(s) to process ([] = all images) =                                                                                                    |       |
| Window size for corner finder (wintx and winty):                                                                                                    |       |
| wintx ([] = 15) = 5                                                                                                    |       |
| Command Hatery ([] = 15) = 5                                                                                                    |       |
| Mindow size = 11x11                                                                                                    |       |
| cd '09-01-07 Matlab Calls Do you want to use the automatic square counting mechanism (0=[]=default)                                                                                                    |       |
| or do you always want to enter the number of squares manually (1,other)?                                                                                                    |       |
| clear                                                                                                    |       |
| cd (:/Tempyvaintion 2 Processing image 1                                                                                                    |       |
| Using (wintx,winty)=(5,5) - Window size = 11x11 (Note: To reset the window si                                                                                                    | ze, r |
| Telephoto_Scene Click on the four extreme corners of the rectangular complete pattern (the first o                                                                                                    | licke |
| Size dX of each square along the X direction ([]=30mm) = 79.9                                                                                                    |       |
| Size dY of each square along the Y direction ([]=30mm) = 79.9                                                                                                    |       |
|                                                                                                    |       |
| A Start Wating for input                                                                                                    |       |
|                                                                                                    |       |

### Verify Corner Extraction

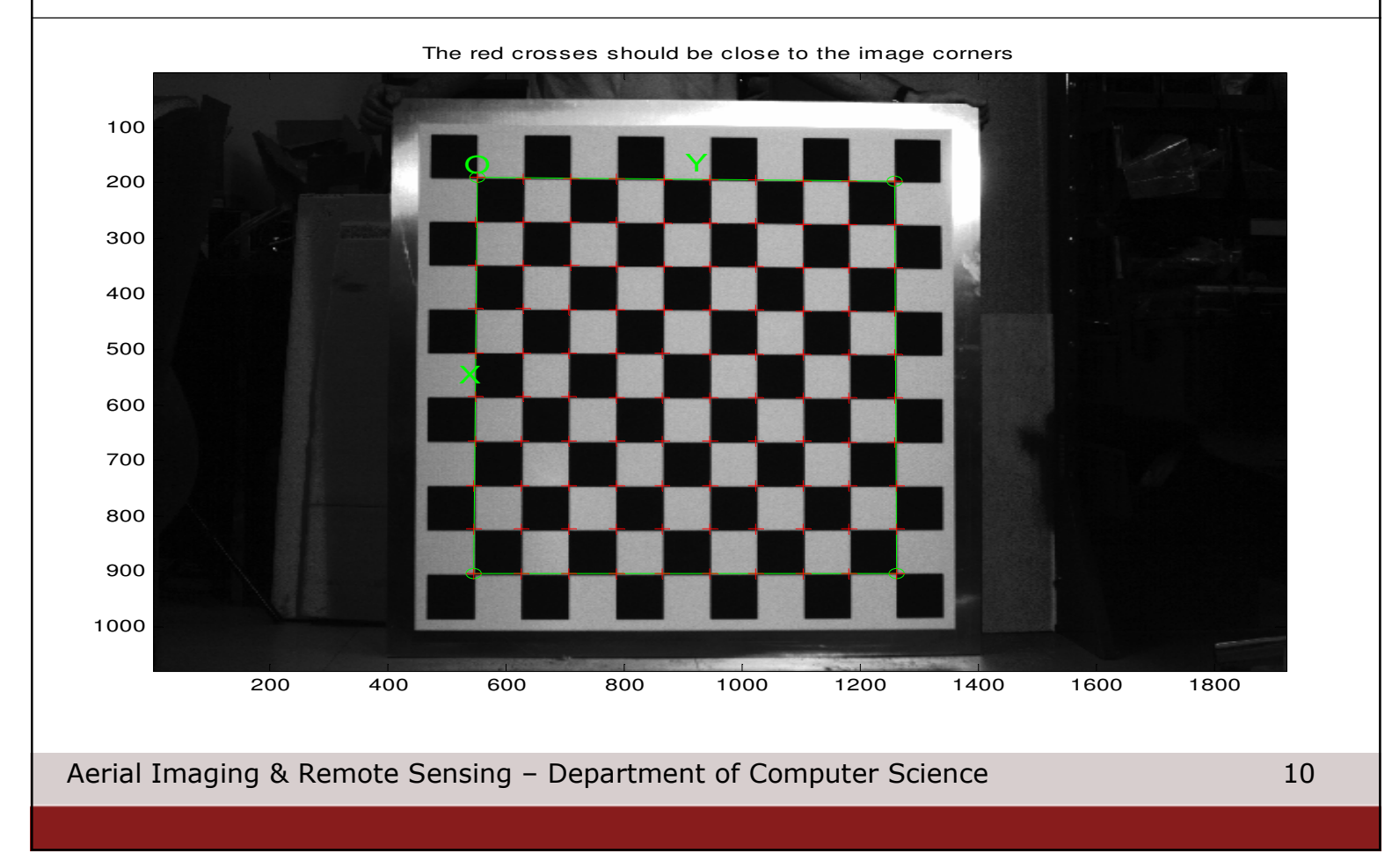

#### **Grid Points Extracted**

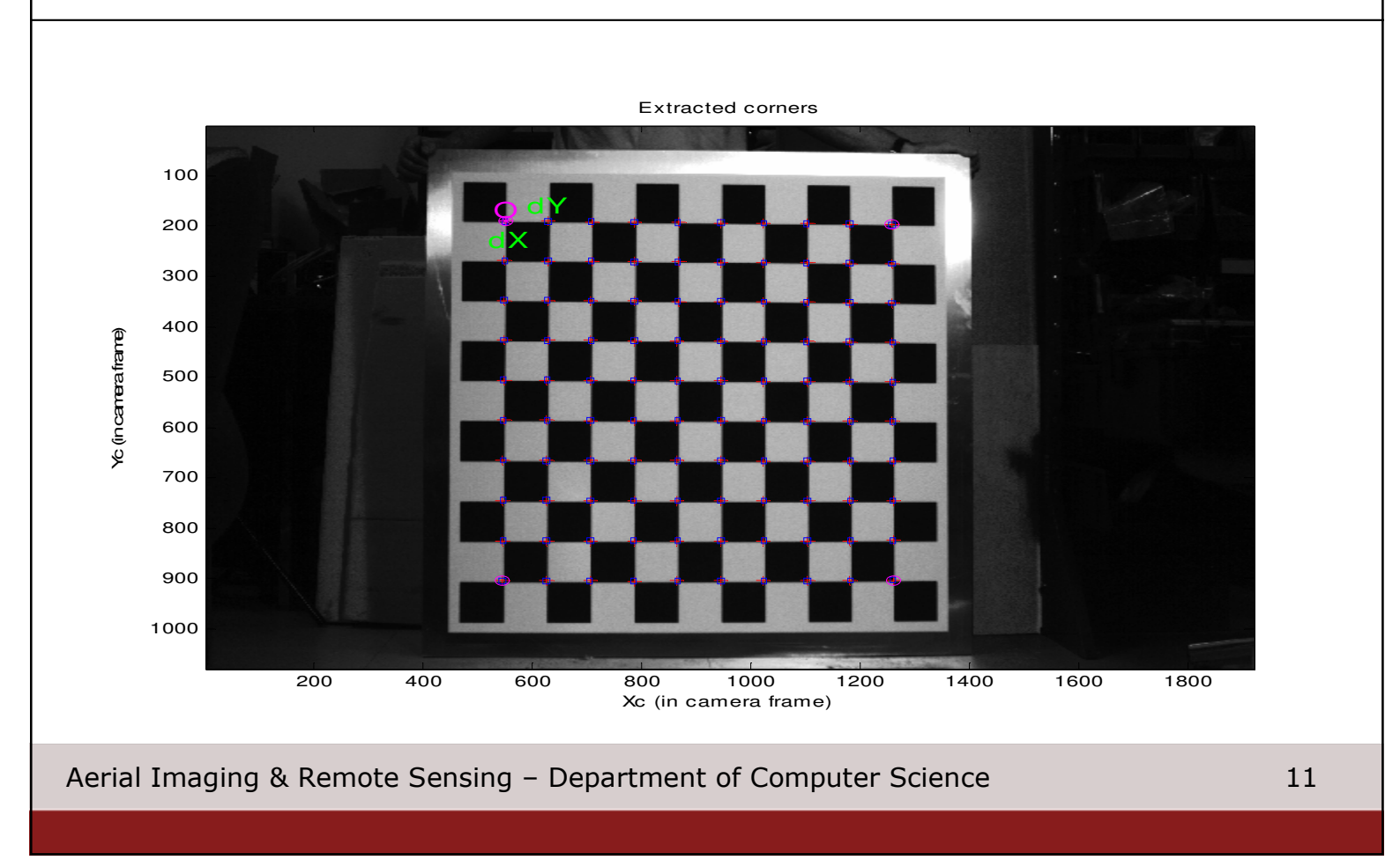

#### **Run Calibration**

- After extracting the corners from every image, click 'Calibration'
- The system will carry out a number of iterations of the gradient descent method and will converge if the corners are found accurately

```
Calibration results after optimization (with uncertainties):
```

| Focal Length:    | fc = [ 3513.44159 3510.48363 ] ± [ 4.16406 4.17913 ]    |   |
|------------------|---------------------------------------------------------|---|
| Principal point: | $cc = [974.00660 532.29039] \pm [4.53338 4.50995]$      |   |
| Skew:            | $alpha_c = [ 0.00000 ] \pm [ 0.00000 ]$                 |   |
|                  | => angle of pixel axes = $90.00000 \pm 0.00000$ degrees |   |
| Distortion:      | kc = [-0.14662  0.06462  -0.00020  -0.00088  0.00000 ]  |   |
|                  | ± [ 0.00606 0.08436 0.00028 0.00028 0.00000             | ] |
| Pixel error:     | err = [0.10706  0.11851]                                |   |

Note: The numerical errors are approximately three times the standard deviations (for reference).

• Values in units of pixels

#### See Distortion model

#### • This command is not in the GUI menu

visualize\_distortions

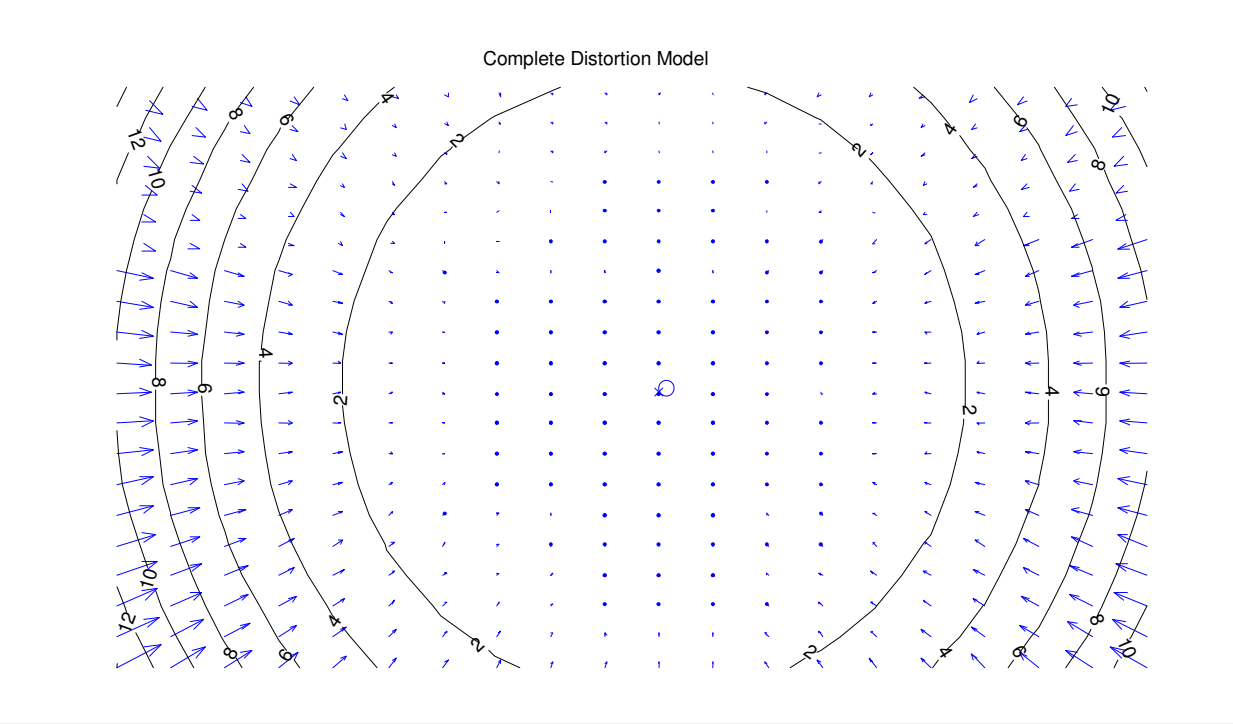

#### Find Errors

From the GUI menu select 'Analyse Errors' Reprojection error (in pixel) - To exit: right button • They spelled it wrong? 0.3 Click on outliers to see which image and corner they are coming from 0.2 0.1 To fix remove that image from the calibration • ſ pick the corners for • > that image manually by pixel value -0.1 consider different • calibration images -0.2 Also, for more accurate results in general -0.3 Optimal calibration • -0.4 images Number of images • Where the grid resides -0.5 in the image (WRT the distortion) -0.6 -0.4 -0.2 0 0.2 0.4 х

#### Undistort

- Once the calibration is found to be satisfactory
  - Click 'Undistort Image'
    - Can undistort all calibration images or any image of choice
- OpenCV has the same undistort function
  - Uses the same parameters and units
  - Allows different interpolation models to be used

#### Undistort Example - Before

• This is only the red channel

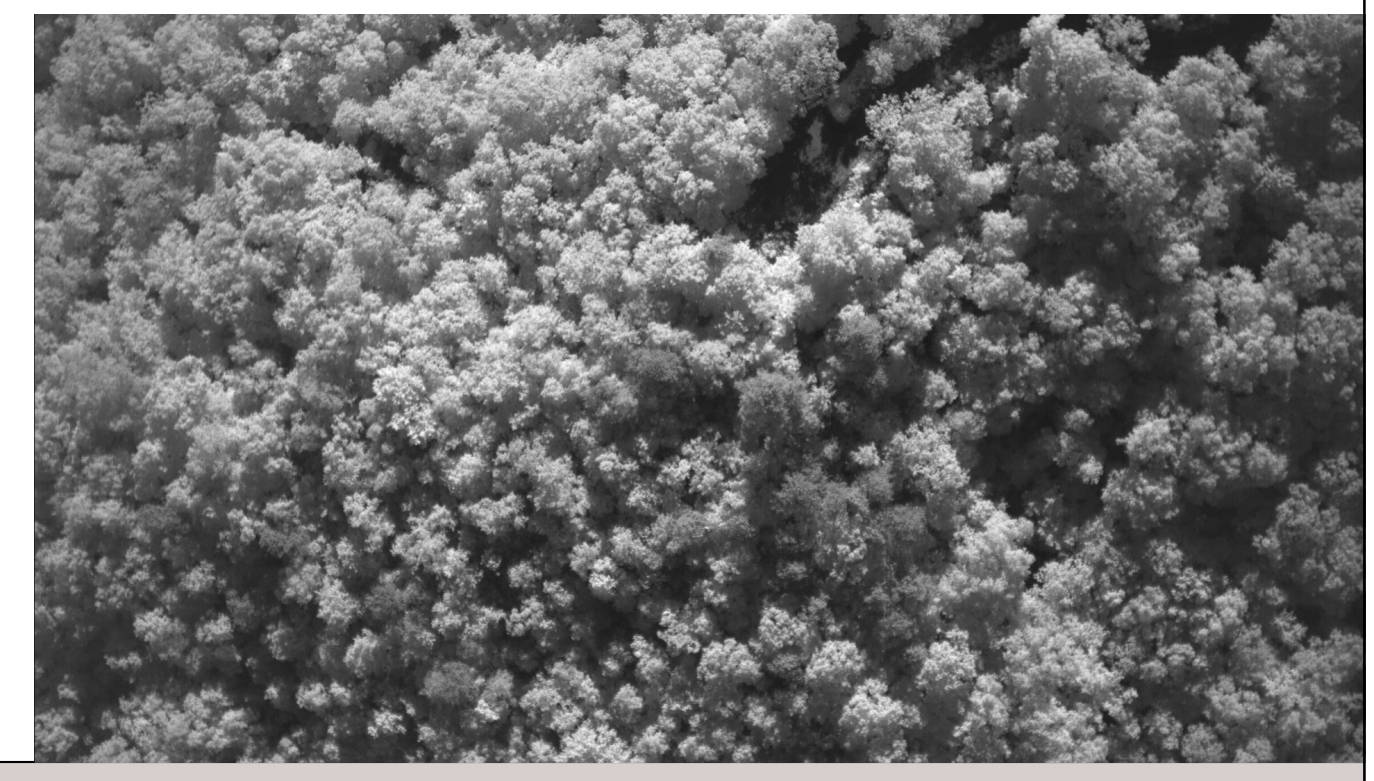

### Undistort Example - After

• This is only the red channel

![](_page_16_Picture_3.jpeg)

![](_page_17_Figure_0.jpeg)

### Comparing

Undistored minus distorted with distortion model overlaid

![](_page_18_Picture_3.jpeg)